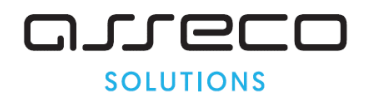

Vážený používateľ,

dovoľujeme si Vás informovať o distribúcii verzie **19.01** ekonomického informačného systému **Asseco WÉČKO**, ktorou vykonáte preinštaláciu Vašej poslednej verzie.

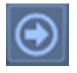

Ak máte zakúpených viacero inštalácií programu Asseco WÉČKO – nezabudnite si poslanou verziou preinštalovať všetky nainštalované programy, pretože verzia na CD nosiči sa posiela iba 1x.

## Postup preinštalácie:

Pre korektnú preinštaláciu programu je potrebné mať práva plného prístupu (Full Control) na adresár aplikácie Asseco WÉČKO a zatvorené všetky súbežne bežiace aplikácie v počítači.

# • Preinštalácia programu z CD

Vložte inštalačné CD do mechaniky, inštalácia sa spustí automaticky. Ak sa tak nestane, funkcia autorun je pravdepodobne lokálne vypnutá a je potrebné načítať CD manuálne. Na CD vyhľadajte a spustite inštalačný súbor *inst\_dl.exe*.

# • Preinštalácia programu zo súboru – inštalácia stiahnutá zo Zákazníckeho portálu

Po spustení inštalačného súboru DlockW\_XX.ZZ.exe (XX.ZZ = číslo verzie), sa verzia automaticky rozbalí do adresára Install\DlockW a spustí sa inštalácia.

Ďalšie kroky inštalácie sú rovnaké pre oba spôsoby.

- 1. Po privítaní Sprievodcom inštalácie zvoľte tlačidlo Ďalej.
- 2. Zvoľte cieľový adresár pre preinštaláciu pôvodnej verzie (štandardná cesta C:\DlockW je predvolená).
- 3. Inštalátor Vás vyzve na vykonanie zálohy pôvodnej verzie. Pre pokračovanie zvoľte tlačidlo *Áno.*
- 4. V okne pre výber spôsobu preinštalácie je prednastavená Štandardná preinštalácia, zvoľte tlačidlo Ďalej.
- 5. Skontrolujte Aktuálne nastavenie a potom zvoľte tlačidlo Ďalej.
- 6. Inštalátor začne preinštaláciu programu.
- 7. Preinštaláciu ukončite kliknutím na tlačidlo Dokončiť.

## Upozornenie:

V zmysle Všeobecných obchodných podmienok, bod 3.4, Vás upozorňujeme na ukončenie podpory prevádzky Asseco WÉČKO na platforme (operačnom systéme**) Windows XP**. Dôvodom je ukončenie podpory uvedeného systému spoločnosťou Microsoft ku dňu 8.4.2014. Viac informácií nájdete na stránke http://windows.microsoft.com/sk-sk/windows/end-support-help

Asseco Solutions, a.s., Plynárenská 7/C, 821 09 Bratislava, Slovenská republika, zapísaná v Obchodnom registri Okresného súdu Bratislava 1, oddiel Sa, vložka č. 81/B, tel.: +421 2 206 77 111, fax: +421 2 206 77 103, e-mail: info@assecosol.com, www.AssecoSolutions.eu, IČO: 00602311, IČ DPH: SK2020447990, bankové spojenie: SLSP, a.s. Bratislava, číslo účtu: 0177990855/0900.

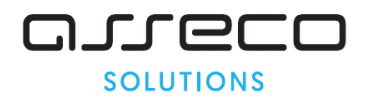

# Novinky vo verzii 19.01

Aktuálne obdobie pre preinštalovanie verzie 19.01 je 02/2017 a vyššie

## Vstupy – Trvalé údaje

V okne **Trvalé údaje** sme do konfigurácie dátového okna **Pracovnoprávny vzťah** pridali stĺpec pre evidenciu klasifikácie zamestnaní **SK ISCO-08**.

| Pracovr<br>Zamestn | II III 3,8 di Mi ▲<br>o právny vzťah<br>PrVztah EvÚd P | Výt<br>Zlož Z | ð 🗈   💎<br>ber 🗆 F<br>rážky   OsÚ | ₩ ¥ HH<br>Podľa<br>čty Poistne | 44 ▶          | 😤 👸 🔉 🚂 🧋<br>🔄 Ho<br>Priem   Dovol   Rozú | dnota 🚺         | <b>2 %</b> ( | <mark>8 %' </mark> | <mark>'∄ ╈ </mark> ⊯<br> |           |      |
|--------------------|--------------------------------------------------------|---------------|-----------------------------------|--------------------------------|---------------|-------------------------------------------|-----------------|--------------|--------------------|--------------------------|-----------|------|
| Os čís             | Meno                                                   | Evistav       | Drub PPV                          | Drub súbe                      | Doba určitá   | Úrad práce - Miesto                       | Úrad práce - Od | K7am         | Zam Dk             | Kód pracovisk            | SKISCO-08 | Ddbo |
| 6                  | Entradinik Karol                                       | MHEST         | DEPS                              | Dran Sabe                      | D'obd di cita | orad prace micoto                         | orad prace ou   | rezam        | 01                 | rtod pracovisite         |           | 0000 |
| 1                  | Drgonec Peter                                          | ES            | HPPN                              |                                |               |                                           | 2.2             |              | 01                 |                          |           |      |
| 5                  | Fiala Imrich                                           | ES            | HPPN                              | -                              |               |                                           |                 |              | 01                 |                          | 1221002   |      |
| 7                  | Garaj Milan                                            | MHES1         | KSP                               |                                | 4.4           |                                           | 4.14            |              | 01                 |                          |           |      |
| 8                  | Gula Karol                                             | ES            | HPPN                              |                                | (82 )         |                                           | (1712           |              | 01                 |                          | 3323001   |      |
| 11                 | Halahija Ignác                                         | ES            | HPPN                              |                                |               |                                           | 80.61           |              | 01                 |                          | 2149023   |      |
| 3                  | Húževka Milan                                          | MHES1         | LIKV                              | 2                              |               |                                           | 1.12            | 1            | 01                 |                          |           |      |
| 2                  | Kolečko Milan                                          | MHES1         | DPC                               |                                |               |                                           | l               |              | 01                 |                          |           |      |
| 4                  | Študent Andrej NP                                      | VYS           | DBPS                              |                                | * *           |                                           | 101             |              | 01                 |                          |           |      |
| 10                 | Študentka Ivana                                        | MHES1         | DBPS                              |                                | 484           |                                           | 212             |              | 01                 |                          |           |      |
| 9                  | Traubnerová Eleonóra                                   | ES            | HPPN                              |                                |               |                                           |                 | 111104       | 01                 |                          | 7114001   |      |

# Zostavy – Štatistické výkazy – Štvrťročný výkaz o práci P 2-04

Doplnili sme nové tlačivo štatistického výkazu o práci P 2-04 v PDF formáte platné pre rok 2017.

## Zostavy – Štatistické výkazy – Ročný výkaz o úplných nákladoch práce ÚNP 1-01

Výkaz ÚNP 1-01 za rok 2016 sa spracováva v období 12/2016.

| Doplňujúce údaje 💧 Údaje na výkaz           |                                             |   |
|---------------------------------------------|---------------------------------------------|---|
| oplňujúce údaje ročného výkazu ÚNP          |                                             |   |
| Bok                                         | 0016                                        |   |
| Identifikačná číslo firmy                   | 24220540                                    |   |
| Kód SK NACE                                 | 131323318                                   |   |
| Kód akrosu                                  |                                             |   |
| Kuu ukesu                                   | súkromné tuzemské                           | • |
| Kod druhu vlastnicija podra diselnika 50 SR |                                             |   |
| Kod pravnej formy podra ciselnika SU SK     |                                             |   |
| Nazov prevazujúcej cinnosti                 | [Výroba batérii                             |   |
| Názov a adresa sídla podniku                | MyTest s.r.o., Nitrianska 55, 903 01, Senec |   |
| Názov podniku                               | MyTest s.r.o.                               |   |
| Ulica                                       | Nitrianska 55                               |   |
| Obec                                        | Senec                                       |   |
| Psč                                         | 903 01                                      |   |
| Odoslané dňa                                | 22.03.2017                                  |   |
| Výkaz vyplnil(meno a priezvisko)            | Helena Kasagrandová                         |   |
| Telefón (smerové číslo)                     | 033/123456                                  |   |
| E-mail                                      | test@test sk                                |   |

Asseco Solutions, a.s., Plynárenská 7/C, 821 09 Bratislava, Slovenská republika, zapísaná v Obchodnom registri Okresného súdu Bratislava 1, oddiel Sa, vložka č. 81/B, tel.: +421 2 206 77 111, fax: +421 2 206 77 103, e-mail: info@assecosol.com, www.AssecoSolutions.eu, IČO: 00602311, IČ DPH: SK2020447990, bankové spojenie: SLSP, a.s. Bratislava, číslo účtu: 0177990855/0900.

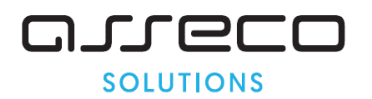

Na druhej záložke **Údaje pre výkaz** sme na konci formulára doplnili doplnili nový údaj **Zamestnanecká zdravotná starostlivosť**. Údaj sa nenačítava automaticky z programu, ale hodnotu použitých finančných prostriedkov je potrebné zadať ručne a potom zapísať.

| 🗶 📖 🚟 🛗   🥌   🥐 💘 🔌 🛸 🌫 ổ 🚮 🚂 🏪 🛼 🔯                                        |                      |                                   |
|----------------------------------------------------------------------------|----------------------|-----------------------------------|
| apinujuće ubaje i obligi na vykaz  <br>laje ročného výkazu ÚNP             |                      |                                   |
|                                                                            | 17810.75             | PRIAME NAKLADY PRACE SPOLU        |
| 12. Povinné príspevky na zák poist platené zamestnávateľom spolu (v EUR)   | 5732.02              |                                   |
| v tom - starobné poistenie                                                 | 2690.70              |                                   |
| v tom - invalidné poistenie                                                | 311.25               |                                   |
| v tom - úrazové poistenie                                                  | 166.54               |                                   |
| v tom - nemocenské poistenie                                               | 257.37               |                                   |
| v tom - zdravotné poistenie                                                | 1281.58              |                                   |
| v tom - poistenie v nezamestnanosti                                        | 80 <mark>.</mark> 57 |                                   |
| v tom - garančný a rezervný fond                                           | 944.01               |                                   |
| 13. Nepovinné príspevky na zák poist platené zamestnávateľom spolu (v EUR) | 215.40               |                                   |
| z toho doplnkové dôchodkové poistenie                                      | 215.40               |                                   |
| 14. Sociálne dávky spolu (v EUR)                                           | 231.36               |                                   |
| z toho - odstupné                                                          | 0.00                 |                                   |
| z toho - náhrada príjmu pri dočasnej pracovnej neschopnosti                | 231.36               |                                   |
| z toho - mzdové vyrovnanie za dobu nemoci                                  | 0.00                 |                                   |
| z toho - príspevky na dôchodok a zdravotnú starostlivosť                   | 0.00                 |                                   |
| 15. Príspevky na zák poist žiakov (učňov) v období odbornej výuky (v EUR)  | 0.00                 |                                   |
| 16. Sociálne výhody spolu (v EUR)                                          | 0.00                 |                                   |
| v tom - príspevky na stravovanie                                           | 0.00                 |                                   |
| v tom - jubilejné odm <mark>en</mark> y                                    | 0.00                 |                                   |
| v tom - ostatné príspevky zo sociálneho fondu                              | 0.00                 |                                   |
|                                                                            | 23989.53             | NÁKLADY SÚVISIACE S VÝKONOM PRÁCE |
| 17. Náklady na školenie zamestnancov (v EUR)                               | 0.00                 |                                   |
| 3. Poplatky a sankcie súvisiace so mzdami platené zamestnávateľom (v EUR)  | 0.00                 |                                   |
| 19. Ostatné nepriame náklady spolu (v EUR)                                 | 0.00                 |                                   |
| z toho z toho náklady na nábor zamestnancov                                | 0.00                 |                                   |
|                                                                            | 6178.78              | NEPRIAME NÁKLADY PRÁCE SPOLU      |
| 20. Subvencie (v EUR)                                                      | 0.00                 |                                   |
|                                                                            | 23989.53             | CELKOVÉ NÁKLADY PRÁCE             |
| 21. Zamestnanecká zdravotná starostlivosť                                  | 1500.00              |                                   |

Image: spracovanie, prezeranie a tlač výkazu v PDF formáte a vytvorenie elektronickej formy výstupu (XML súbor)

Výstupný XML súbor sa vytvorí po kliknutí na tlačidlo **Vytvoriť súbor**.

Asseco Solutions, a.s., Plynárenská 7/C, 821 09 Bratislava, Slovenská republika, zapísaná v Obchodnom registri Okresného súdu Bratislava 1, oddiel Sa, vložka č. 81/B, tel.: +421 2 206 77 111, fax: +421 2 206 77 103, e-mail: info@assecosol.com, www.AssecoSolutions.eu, IČO: 00602311, IČ DPH: SK2020447990, bankové spojenie: SLSP, a.s. Bratislava, číslo účtu: 0177990855/0900.

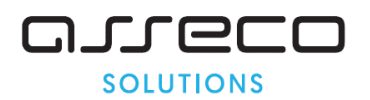

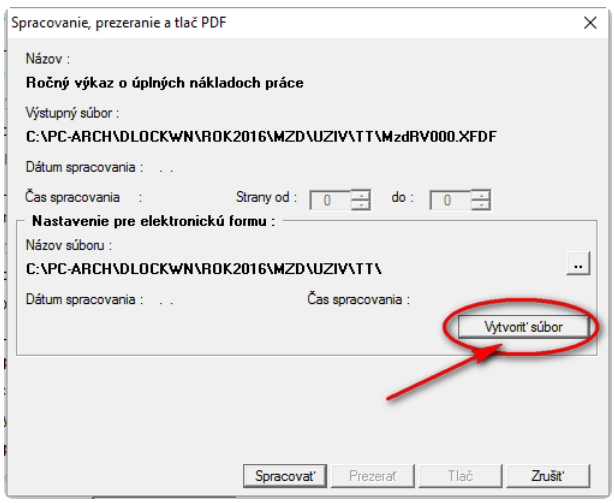

Zostavy – Mzdové listy

Na koniec prvej strany mzdového listu sme pridali sekciu **Opakované nástupy.** Zobrazujú sa tu predchádzajúce nástupy a výstupy zamestnanca v danom pracovnom pomere, pokiaľ mal aspoň jeden predchádzajúci nástup. Posledný nástup (a výstup v prípade ukončeného pracovného pomeru) sa aj naďalej zobrazuje v hornej časti na prvej strane mzdového listu.

#### Dôležité:

Zobrazenie sekcie *Opakované nástupy* je podmienené spustením akcie . **Výpočet údajov** vo voľbe **Mzdové listy v PDF formáte** pre daný pracovný pomer

Asseco Solutions, a.s., Plynárenská 7/C, 821 09 Bratislava, Slovenská republika, zapísaná v Obchodnom registri Okresného súdu Bratislava 1, oddiel Sa, vložka č. 81/B, tel.: +421 2 206 77 111, fax: +421 2 206 77 103, e-mail: info@assecosol.com, www.AssecoSolutions.eu, IČO: 00602311, IČ DPH: SK2020447990, bankové spojenie: SLSP, a.s. Bratislava, číslo účtu: 0177990855/0900.

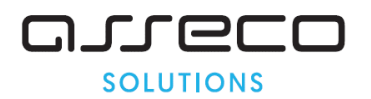

|                                                         | Mzdové listy                       |                              |                                        |           |            |            |            |            |                    |                                                                                                    |                                  |
|---------------------------------------------------------|------------------------------------|------------------------------|----------------------------------------|-----------|------------|------------|------------|------------|--------------------|----------------------------------------------------------------------------------------------------|----------------------------------|
| Vyhotovil : Helena Kasagrandová<br>Obdobie : 01-12/2016 |                                    |                              |                                        |           |            |            |            |            |                    |                                                                                                    |                                  |
| Dátum : 20.03.2017                                      |                                    | Stran.                       | a č. : 1                               |           |            |            |            |            |                    |                                                                                                    |                                  |
| Osčis<br>Neno                                           | : 1<br>: Dropped Reter             |                              |                                        |           |            |            |            |            |                    |                                                                                                    |                                  |
| Rodné meno<br>Predožlé priezvisko                       |                                    |                              |                                        |           |            |            |            |            |                    |                                                                                                    |                                  |
| Trvalé bydlisko<br>FF Dátum Nástupu                     | : Galvaniho 554/11<br>: 01.12.2016 | 1, 821 01 Bratislava         | - Ružino                               |           |            |            |            |            |                    |                                                                                                    |                                  |
| PF Dátum Výstupu<br>Rodinný stav                        | : N - Nezadaný                     |                              |                                        |           |            |            |            |            |                    |                                                                                                    |                                  |
| Rodné číslo<br>Dátum narod.                             | : /<br>: 27.05.1961                |                              |                                        |           |            |            |            |            |                    |                                                                                                    |                                  |
| Miesto narodenia - obec<br>Typ prac.pomeru              | :<br>: HFF - na dobu n             | určitú                       |                                        |           |            |            |            |            |                    |                                                                                                    |                                  |
| Kategória<br>Účasť na majetku zamestnávateľa            | : THP - Technicko<br>: Áno od:     | hospod. pracovník<br>do:     |                                        |           |            |            |            |            |                    |                                                                                                    |                                  |
|                                                         |                                    |                              |                                        |           |            |            |            |            |                    |                                                                                                    |                                  |
|                                                         | The Research and                   |                              |                                        |           |            |            |            |            |                    |                                                                                                    |                                  |
|                                                         | vyzrootate os                      | ± y                          |                                        |           |            |            |            |            |                    |                                                                                                    |                                  |
| Priezvisko                                              | Krstné meno                        | Dátum nar. Roda              | né číslo Vrtah Inv.                    |           |            |            |            |            |                    |                                                                                                    |                                  |
| Drgonec                                                 | Ivan                               | 15.02.2014                   | / D                                    |           |            |            |            |            |                    |                                                                                                    |                                  |
|                                                         |                                    |                              |                                        |           |            |            |            |            |                    |                                                                                                    |                                  |
|                                                         |                                    |                              |                                        |           |            | Nemoces    | ské dá     | vky        |                    |                                                                                                    |                                  |
| Vyhotovil : Helena Kasagrandová                         |                                    |                              |                                        |           |            |            |            |            |                    |                                                                                                    |                                  |
| Obdobie : 12/2016                                       |                                    |                              |                                        |           |            |            |            |            |                    |                                                                                                    | MyTest s.r.o.                    |
| Obd. Číslo Denný<br>dokladu úväz.                       | Zákl. Priem.<br>Flat pre FN        | Denné DSadz<br>skut. NahrNiž | DSadz Typ Kal.<br>NahrVyš SD Od Do dni | Dni<br>NN | Dni.<br>VN | Dni<br>Vyš | Hod<br>Niž | Hod<br>Vyš | ND Náhr.<br>nižšia | ND Nähr. & Dni Dni Hod Hod ND Nähr. ND Nähr. Öprava Zadr. ND<br>vyššia kr. NN kr. VN kr. Nór Vkr NKr. VKr. náhrady Dvoľ. v | Náhr. Výsledná<br>ypoč. SD náhr. |
| 201604 2016/0003 8.0000                                 | 0.00 16.3900                       | 16.390000 4.097500           | 9.014500 FN 1 20 20.0                  | 3.0       | 7.0        | 10.0       | 0.00       | 0.00       | 12.292500          | 63.101500 0 0.0 0.0 0.00 0.00 0.0000 0.000 0.00 0                                                                          | 75.40 75.40                      |
|                                                         |                                    |                              |                                        | 3.0       | 7.0        | 10.0       | 0.00       | 0.00       | 12.292500          | 63.101500 0.0 0.0 0.00 0.00 0.0000 0.000 0.00 0                                                                            | 75.40 75.40                      |
|                                                         |                                    |                              |                                        |           |            |            |            |            |                    |                                                                                                    |                                  |
| Opakované n                                             | ástupy                             |                              |                                        |           |            |            |            |            |                    |                                                                                                    |                                  |
|                                                         |                                    |                              |                                        |           |            |            |            |            |                    |                                                                                                    |                                  |
| Dátum nástupu Dátum výstupu Por                         | nàmica                             | 10 /2014                     |                                        |           |            |            |            |            |                    |                                                                                                    |                                  |
| 01.07.2016 30.11.2016 Pra                               | covná zmluva číslo (               | 8/2016                       |                                        |           |            |            |            |            |                    |                                                                                                    |                                  |
| Súčet celkam :                                          |                                    |                              |                                        |           |            |            |            |            |                    |                                                                                                    |                                  |
| بالمرجاة والمعين فروا فتحملن فبالتراهية والمح           |                                    |                              |                                        |           |            |            |            |            | مرجب فيرجب         | and a second second second second second second second second second second second second second second second             |                                  |

## Zostavy – Mzdové listy v PDF formáte

Do okna Mzdový list v PDF formáte sme pridali novú záložku Nástupy a výstupy.

Dátové okno obsahuje stĺpce:

**Obdobie** – zobrazuje sa tu rok a mesiac, kedy zamestnanec ukončil predchádzajúci pracovný pomer, v prípade aktívneho pracovného pomeru sa zobrazuje rok a mesiac výpočtu údajov mzdového listu

Dátum nástupu – dátum nástupu do pracovného pomeru

Dátum výstupu – dátum ukončenia pracovného pomeru

**Poznámka** – slúži používateľovi (mzdovému účtovníkovi) na evidenciu informácie o danom pracovnom pomere

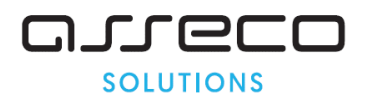

| amestnan | ec Údaje ML Rod.prísluš. | Sociál | ne dávky | Položky so | ciálnych dávok Pre | erušenia NP Nástu | py a výstupy                  |
|----------|--------------------------|--------|----------|------------|--------------------|-------------------|-------------------------------|
| amestnar | nci                      |        |          | Nástupy a  | výstupy zamestnar  | nca               |                               |
| Os.čís.  | Meno                     | Mes.   | Prvok    | Obdobie    | Dátum nástupu      | Dátum výstupu     | Poznámka                      |
| 6        | Brigádnik Karol          | 12     | 01       | 201606     | 15.08.2014         | 30.06.2016        | Pracovná zmluva číslo 18/2014 |
| 1        | Drgonec Peter            | 12     | 0.1      | 201611     | 01.07.2016         | 30.11.2016        | Pracovná zmluva číslo 8/2016  |
| 5        | Fiala Imrich             | 12     | 01       | 201612     | 01.12.2016         | 1212              | Pracovná zmluva číslo 11/2016 |
| 7        | Garaj Milan              | 12     | 01       |            |                    |                   |                               |
| 8        | Gula Karol               | 12     | 01       |            |                    |                   |                               |
| 11       | Halahija Ignác           | 12     | 01       |            |                    |                   |                               |
| 3        | Húževka Milan            | 12     | 01       |            |                    |                   |                               |
| 2        | Kolečko Milan            | 12     | 01       |            |                    |                   |                               |
| 4        | Študent Andrej NP        | 12     | 01       |            |                    |                   |                               |
| 10       | Študentka Ivana          | 12     | 01       |            |                    |                   |                               |
| 9        | Traubnerová Eleonóra     | 12     | 01       |            |                    |                   |                               |

Na mzdový list v PDF formáte sme pridali novú sekciu pre zobrazovanie histórie nástupov a výstupov zamestnanca v organizácii pre daný pracovný pomer. Evidencia nástupov a výstupov sa zobrazuje na samostatnej strane na konci mzdového listu vtedy, ak mal zamestnanec v organizácii v uvedenom pracovnom pomere viac ako jeden nástup.

| PVN                                                                                                    | 4.53                                                   | 0.00                                                               | 0.00              | 0.00                              |                                        |                             | 0.00                   | 0.00     |                      |                    |                      |               |     |
|----------------------------------------------------------------------------------------------------|--------------------------------------------------------|--------------------------------------------------------------------|-------------------|-----------------------------------|----------------------------------------|-----------------------------|------------------------|----------|----------------------|--------------------|----------------------|---------------|-----|
| Poistné spolu                                                                                                    | 106.23                                                 | 86.95                                                              | 69.35             | 21.60                             | 0.00                                   | 47.52                       | 45.36                  | 49.68    | 65.64                | 62.66              | 119.36               | 0.00          | 67  |
| Dôch.spor O                                                                                                    | 0.00                                                   | 0.00                                                               | 0.00              | 12.00                             | 0.00                                   | 26.40                       | 25.20                  | 27.60    | 26.40                | 25.20              | 48.00                | 0.00          | 19  |
| Č. Z. DANE                                                                                                    | 831.02                                                 | 838.05                                                             | 867.90            | 390.40                            | 0.00                                   | 858.88                      | 819.84                 | 897.92   | 840.76               | 802.54             | 1528.64              | 1040.00       | 971 |
| OP ZáklNezdČasť                                                                                                    | 0.00                                                   | 0.00                                                               | 316.94            | 316.94                            | 316.94                                 | 316.94                      | 316.94                 | 316.94   | 316.94               | 316.94             | 316.94               | 0.00          | 285 |
| ZÁKLAD DANE                                                                                                    | 831.02                                                 | 838.05                                                             | 550.96            | 73.46                             | -316.94                                | 541.94                      | 502.90                 | 580.98   | 523.82               | 485.60             | 1211.70              | 1040.00       | 686 |
| Základ dane 19%                                                                                                    | 831.02                                                 | 838.05                                                             | 550.96            | 73.46                             | 0.00                                   | 541.94                      | 502.90                 | 580.98   | 523.82               | 485.60             | 1211.70              | 1040.00       | 718 |
| Daň 19%                                                                                                    | 157.8938                                               | 159.2295                                                           | 104.6824          | 13.9574                           | 0.0000                                 | 102.9686                    | 95.5510                | 110.3862 | 99.5258              | 92.2640            | 230.2230             | 197.6000      | 136 |
| Daň. bonus deti                                                                                                    | 0.00                                                   | 0.00                                                               | 0.00              | 21.41                             | 0.00                                   | 21.41                       | 21.41                  | 21.41    | 21.41                | 21.41              | 21.41                | 21.41         | 17  |
| Vyp.predd.dane                                                                                                    | 157.89                                                 | 159.22                                                             | 104.68            | 13.95                             | 0.00                                   | 102.96                      | 95.55                  | 110.38   | 99.52                | 92.26              | 230.22               | 197.60        | 136 |
|                                                                                                    |                                                        |                                                                    |                   |                                   |                                        |                             |                        |          | MZG                  | iory not           |                      | U             |     |
| lyTest s.r.o.                                                                                                    |                                                        |                                                                    |                   |                                   | Made                                   |                             | +                      |          | mzu                  |                    | Pok                  | · 2016        |     |
| lyTest s.r.o.                                                                                                    |                                                        |                                                                    |                   |                                   | Mzdo                                   | ový lis                     | t                      |          |                      |                    | Rok                  | <b>:</b> 2016 | ;   |
| lyTest s.r.o.<br>Priezvisko a me<br>Typ prac.pomer                                                                 | : <b>no:</b> Drgor<br>u: HPP -                         | nec Peter<br>na dobu                                               | neuritú           | - pravidel                        | <b>Mzdc</b><br>ný príjer               | ový lis                     | t                      |          | Číslo pr<br>Org. štr | acovník<br>uktúra: | Rok<br>a: 1<br>Senec | <b>2</b> 2016 |     |
| lyTest s.r.o.<br>Priezvisko a me<br>Typ prac.pomer<br>Evidencia nástu                                              | no: Drgor<br>u: HPP -<br>Ipov a výs                    | nec Peter<br>na dobu                                               | neuritú -         | - pravidel                        | <b>Mzda</b><br>ný príjer               | <b>ový lis</b>              | t                      |          | Číslo pr<br>Org. štr | acovník<br>uktúra: | Rok<br>a: 1<br>Senec | : 2016        | ,   |
| lyTest s.r.o.<br><b>Priezvisko a me</b><br>Typ prac.pomer<br><mark>Evidencia nástu</mark><br>Dátum nástupu         | no: Drgor<br>u: HPP -<br>Ipov a výs                    | nec Peter<br>na dobu<br>itupov<br>átum výs                         | neuritú :<br>tupu | - pravidel<br>Pozi                | <b>Mzdc</b><br>ný príjer<br>námka      | <b>ový lis</b>              | t                      |          | Číslo pr<br>Org. štr | acovník<br>uktúra: | Rok<br>a: 1<br>Senec | : 2016        | ;   |
| lyTest s.r.o.<br>Priezvisko a me<br>Typ prac.pomer<br>Evidencia nástu<br>Dátum nástupu<br>15.08.2014               | no: Drgor<br>u: HPP -<br>Ipov a výs<br>Da<br>30        | nec Peter<br>na dobu<br>stupov<br>átum výs<br>.06.2016             | neuritù :<br>tupu | • pravidel<br>Pozi<br>Prav        | Mzdc<br>ný príjer<br>námka<br>covná zm | n<br>nuva islo              | t<br>18/2014           |          | Číslo pr<br>Org. štr | acovník<br>uktúra: | Rok<br>a: 1<br>Senec | : 2016        | ;   |
| lyTest s.r.o.<br>Priezvisko a me<br>Typ prac.pomer<br>Evidencia nástu<br>Dátum nástupu<br>15.08.2014<br>01.07.2016 | eno: Drgor<br>u: HPP -<br>Ipov a výs<br>Da<br>30<br>30 | nec Peter<br>na dobu<br>stupov<br>itum výs<br>.06.2016<br>.11.2016 | neuritú ·<br>tupu | - pravidel<br>Poz<br>Prac<br>Prac | Mzdc<br>ný príjer<br>námka<br>covná zm | n<br>nuva íslo<br>nuva íslo | t<br>18/2014<br>8/2016 |          | Číslo pr<br>Org. štr | acovník<br>uktúra: | Rok<br>a: 1<br>Senec | : 2016        | ;   |

Asseco Solutions, a.s., Plynárenská 7/C, 821 09 Bratislava, Slovenská republika, zapísaná v Obchodnom registri Okresného súdu Bratislava 1, oddiel Sa, vložka č. 81/B, tel.: +421 2 206 77 111, fax: +421 2 206 77 103, e-mail: info@assecosol.com, www.AssecoSolutions.eu, IČO: 00602311, IČ DPH: SK2020447990, bankové spojenie: SLSP, a.s. Bratislava, číslo účtu: 0177990855/0900.

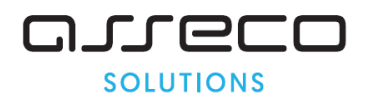

# Podpora produktu Asseco WÉČKO

# Zákaznícky portál (Moje konto)

Zabezpečuje prístup zákazníka k vystaveným faktúram, záväzkom, telefonátom medzi zákazníkom a spoločnosťou Asseco Solutions a ponúka možnosť doplniť kontaktné údaje zákazníka. Portál umožňuje aj prístup a stiahnutie aktuálnej verzie Asseco WÉČKO a zároveň je možné získať protihodnotu pre aktiváciu produktu na ďalšie obdobie.

#### Diskusné fórum

Predstavuje promptnú komunikáciu smerom k zákazníkovi pri distribúcií informácií o nových verziách produktu a tiež dôležité oznamy. Zároveň umožnuje aktívnu diskusiu jednotlivých zákazníkov medzi sebou ako aj medzi zákazníkom a konzultantami Asseco Solutions.

#### Vzdialená správa

Zabezpečuje možnosť okamžitého riešenia vzniknutých technických nedostatkov a tak umožňuje koretnú prevádzku systému, bez potreby čakania na osobné stretnutie zákazníka s konzultantom. Jediné čo potrebujete je prístup do siete Internet.

#### Jira

Umožňuje zákazníkovi interaktívne zadávať požiadavky a objednávky priamo na oddelenie vývoja prostredníctvom webového formulára.

#### Infoweb

Dokumentačný portál s užitočnými informáciami k produktu. https://wiki.helios.eu/sk/test/index.php

#### Hotline

| • | Účtovné moduly | +421 2 206 77 112 |
|---|----------------|-------------------|
| • | Mzdy           | +421 2 206 77 117 |

## **Call Centrum**

V prípade, ak potrebujete ďalšie informácie, veľmi radi Vám ich poskytneme na Call Centre +421 2 206 77 111, alebo prostredníctvom e-mailu: komunikacia@assecosol.com

Tím Asseco WÉČKO

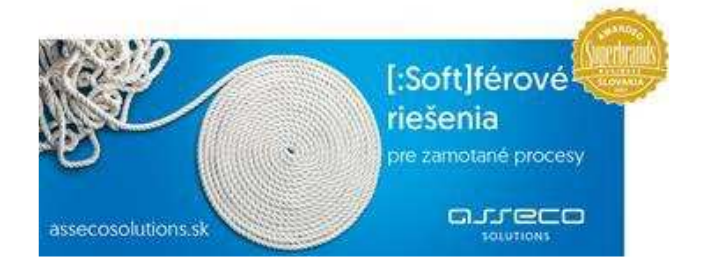

Asseco Solutions, a.s., Plynárenská 7/C, 821 09 Bratislava, Slovenská republika, zapísaná v Obchodnom registri Okresného súdu Bratislava 1, oddiel Sa, vložka č. 81/B, tel.: +421 2 206 77 111, fax: +421 2 206 77 103, e-mail: info@assecosol.com, www.AssecoSolutions.eu, IČO: 00602311, IČ DPH: SK2020447990, bankové spojenie: SLSP, a.s. Bratislava, číslo účtu: 0177990855/0900.